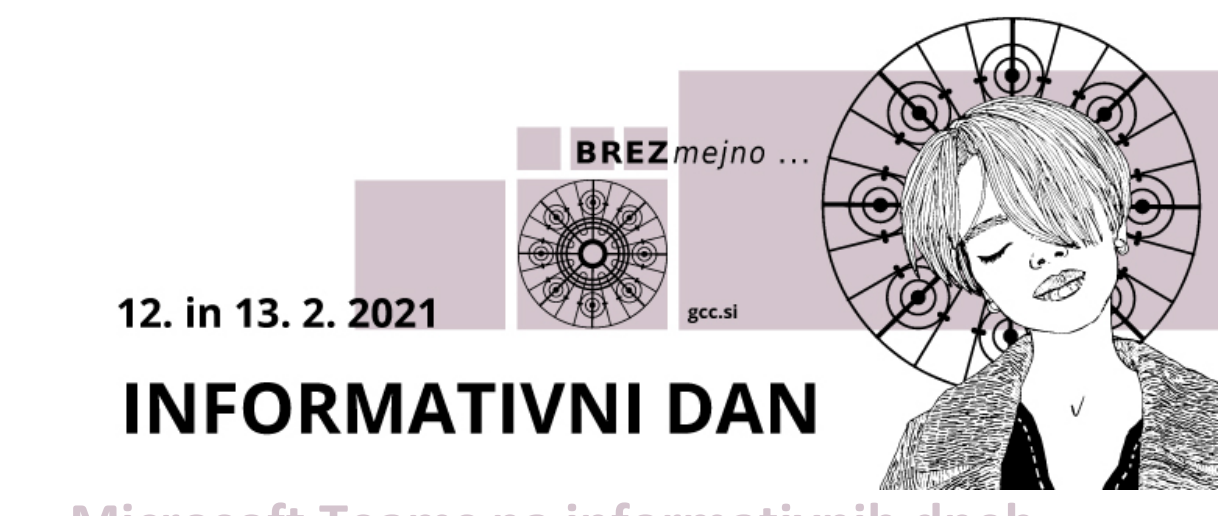

Microsoft Teams na informativnih dneh

Še nisi uporabljal MS Teams? Nič hudega, ni težko!

## Kako se udeležim različnih dogodkov na informativnih dneh?

Po kliku na povezavo, ki je objavljena na <u>https://info.gcc.si</u>, se ti odpre okno v brskalniku:

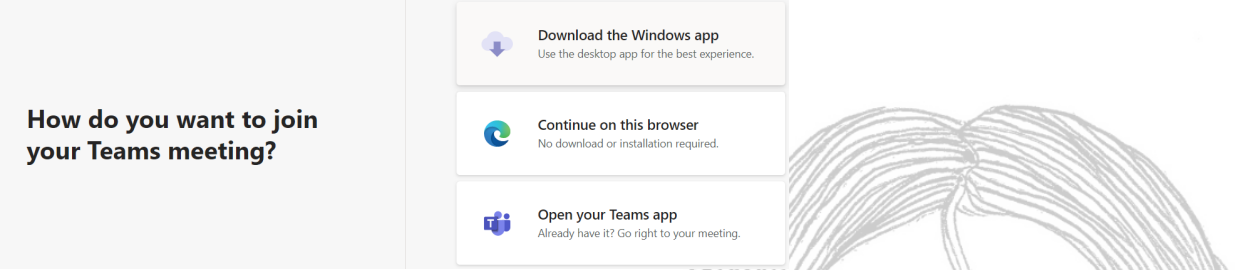

Najpreprosteje (brez nameščanja aplikacije) je, da izbereš srednjo možnost (Continue on this browser). To je možno le v Chrome, Edge ali Safari.

Brskalnik bo povprašal za dovoljenje za uporabo kamere in mikrofona:

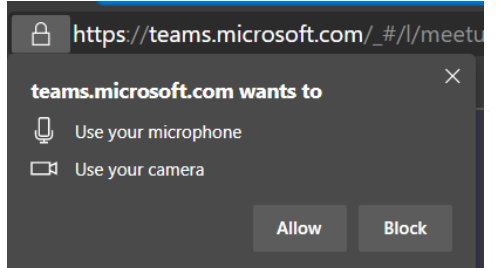

Ta dovoljenja ima vsak brskalnik nastavljena na svoj način – sličica je iz Google Chrome/Microsoft Edge.

Ko potrdiš uporabo kamere in mikrofona, se pokaže srečanje:

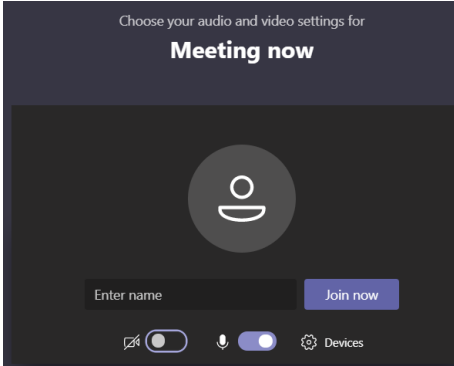

Na tem zaslonu lahko izbereš, ali se boš vključil s kamero in mikrofonom (na sličici je prikaz, kjer je kamera izključena, mikrofon pa vključen) ali ne. V polje Enter name vpišeš svoje ime in priimek ter klikneš na Join now. Počakaš par trenutkov, da te gostitelj potrdi.

## Kaj pa, ko sem enkrat na dogodku? Kaj vse lahko naredim?

Nič lažjega. Odvisno od naprave bomo pogledali možnosti.

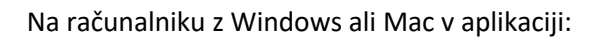

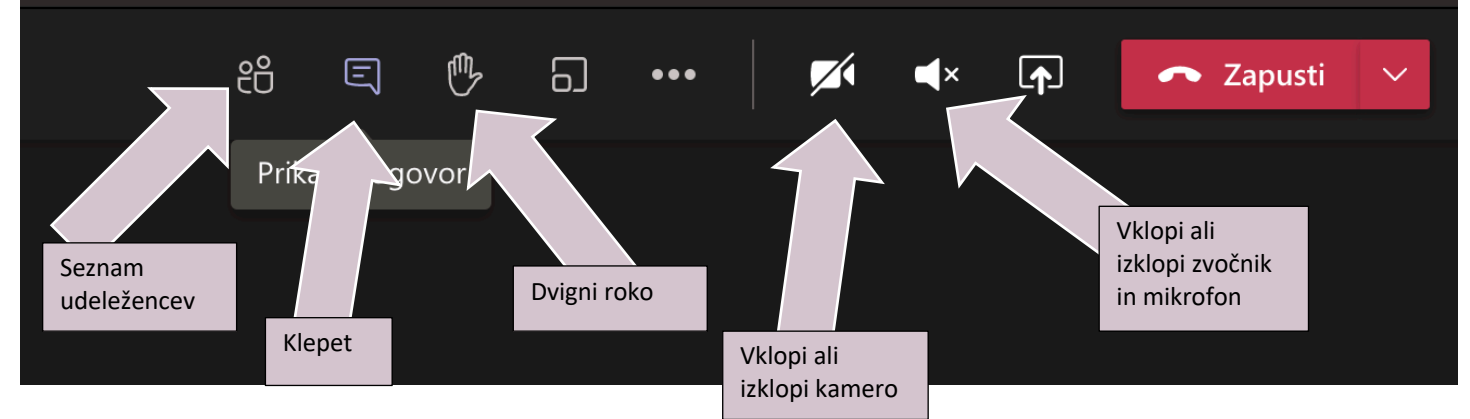

## Podobno je v brskalniku (Chrome, Edge):

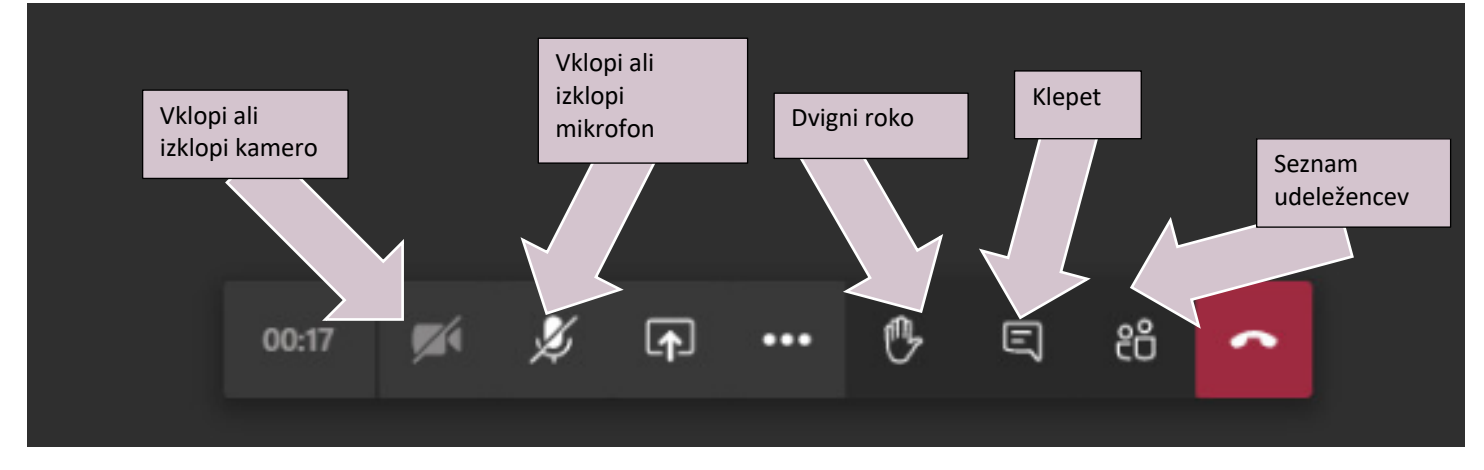

## Tudi na tablicah je zelo podobno:

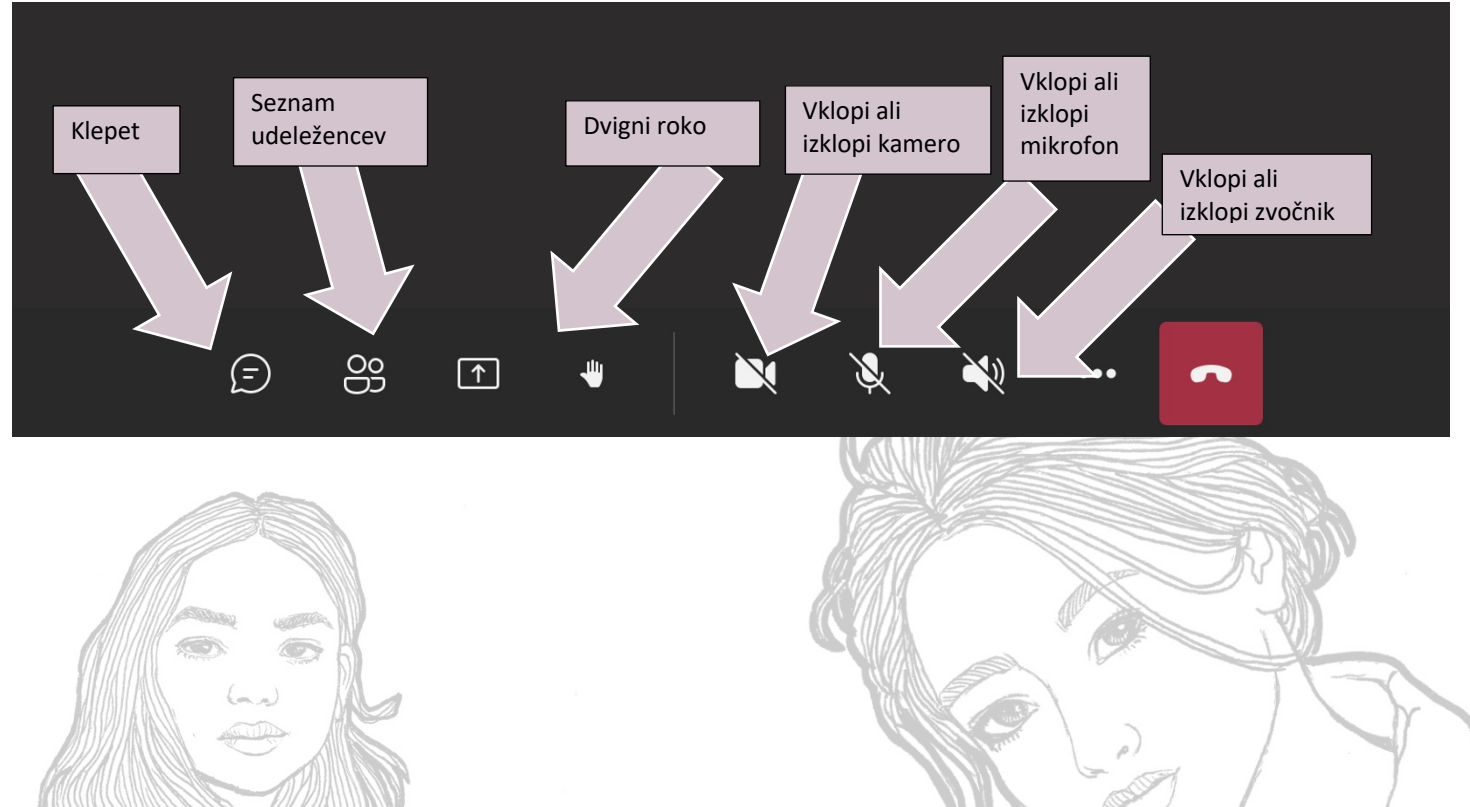

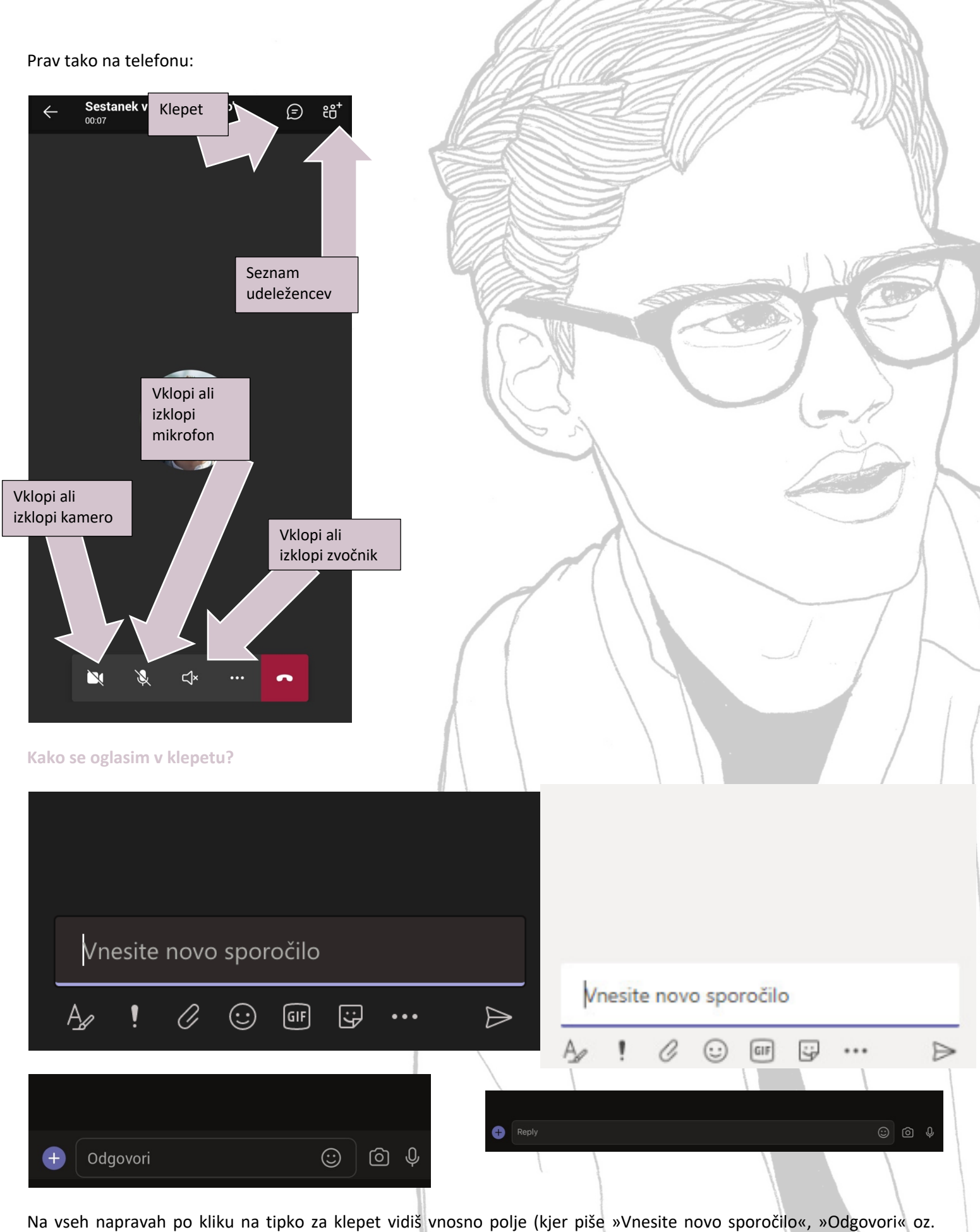

»Reply«), kamor vpišeš svoje sporočilo in ga pošlješ (s klikom na desni znak oz. enter/potrdi).

Sicer pa lahko vedno vklopiš mikrofon in poveš/vprašaš 😊